NNT Report Viewer Οδηγός Εκμάθησης

> Δρ. Κώστας Τσιχλάκης Δρ. Νάντια Αλεξίου

# **Report Viewer**

- Το Report Viewer είναι το ηλεκτρονικό αρχείο του film που έχει ετοιμάσει ο ακτινολόγος.
- Δεν μας παρέχει πολλές δυνατότητες όπως το Study Viewer και ουσιαστικά μπορούμε να κάνουμε μόνο μετρήσεις των αποστάσεων σε πραγματικές διαστάσεις.
- Αυτή είναι και η μόνη του διαφορά από το αρχείο .pdf το οποίο αποστέλλεται με email.
- Μπορούμε να εκτυπώσουμε σε printer ή να σώσουμε τις μετρήσεις με το πλήκτρο PrtScr του υπολογιστή μας.

| 🔶 Eavorites               | Name                           | Date modified     | Туре               | Size      |
|---------------------------|--------------------------------|-------------------|--------------------|-----------|
| Recent Places             | 📰 ConfDicom.ini                | 16/11/20 11:40 AM | Configuration sett | 1 KB      |
| # Drophox                 | Dicom.dat                      | 23/08/10 2:51 PM  | DAT File           | 1 KB      |
| Downloads                 | DicomDenture.dat               | 23/08/10 2:52 PM  | DAT File           | 1 KB      |
|                           | OllDicom.dll                   | 06/12/16 3:39 PM  | Application extens | 3,640 KB  |
| Desktop                   | Filters.ini                    | 09/09/15 11:55 AM | Configuration sett | 3 KB      |
| 🦰 Libraries               | FiltersCustom.ini              | 07/09/15 8:39 AM  | Configuration sett | 1 KB      |
|                           | 🚳 gdiplus.dll                  | 03/02/10 2:56 PM  | Application extens | 1,708 KB  |
| - Muric                   | 🚳 glew32.dll                   | 21/08/14 10:37 AM | Application extens | 383 KB    |
|                           | 🚳 glut32.dll                   | 12/03/09 3:40 AM  | Application extens | 168 KB    |
| Videor                    | ImplantDB.dat                  | 21/11/16 3:08 PM  | DAT File           | 279 KB    |
| 1 VIGEOS                  | IppCustom.dll                  | 18/05/16 10:46 AM | Application extens | 4,721 KB  |
| Computer                  | 🚳 JpegLib.dll                  | 06/12/16 3:39 PM  | Application extens | 132 KB    |
| Lacal Dick (Cr)           | 🚳 mfc120u.dll                  | 05/10/13 2:38 AM  | Application extens | 4,346 KB  |
| Local Disk (C:)           | 🚳 msvcp120.dll                 | 05/10/13 2:38 AM  | Application extens | 445 KB    |
|                           | 🚳 msvcr120.dll                 | 05/10/13 2:38 AM  | Application extens | 949 KB    |
|                           | MyRayFilter.dll                | 05/08/16 5:24 PM  | Application extens | 1,590 KB  |
|                           | NNT.ini                        | 16/11/20 11:40 AM | Configuration sett | 1 KB      |
|                           | NNTDocConverter.dll            | 06/12/16 3:39 PM  | Application extens | 70 KB     |
| = ADATA OFD (1.)          | NNTViewer.exe                  | 27/12/16 4:50 PM  | Application        | 44,691 KB |
| main (((10.0.0.1) (F.)    | ParRPF.Dat                     | 27/08/09 4:21 PM  | DAT File           | 1 KB      |
| = 1 Mail 0\10.0.0212\ 0\0 | ParRPFDenture.Dat              | 27/08/09 4:22 PM  | DAT File           | 1 KB      |
| Planmera (\\10.0.1) (Vi)  | swb.cfg                        | 27/12/16 4:50 PM  | CFG File           | 1 KB      |
| NNTViewer.exe Da          | ate modified: 27/12/16 4:50 PM |                   |                    |           |
| Application               | Size: 43.6 MB                  |                   |                    |           |

#### **REPORT VIEWER**

 Ανοίγουμε το CD ή το φάκελο NNT Viewer και πατάμε στο εικονίδιο NNT Viewer.exe

| ****      | 30/12/1900 | ΑΝΩ & ΚΑΤΩ | Study  | 11.1150929033037828.36034 | 12/11/2020 | ΚΑΤΩ | [15 x 12] |
|-----------|------------|------------|--------|---------------------------|------------|------|-----------|
| XXXX XXXX | 30/12/1900 | ΑΝΩ & ΚΑΤΩ | Report | 11.1150929033037828.36035 | 12/11/2020 | ΚΑΤΩ | [15 x 12] |
| ****      | 30/12/1900 | ΑΝΩ & ΚΑΤΩ | Study  | 11.1150929033037828.36037 | 12/11/2020 | ANΩ  | [15 x 12] |
| ****      | 30/12/1900 | ΑΝΩ & ΚΑΤΩ | Report | 11.1150929033037828.36038 | 12/11/2020 | ANΩ  | [15 x 12] |

## Στο παράδειγμα επιλέγουμε το Report της κάτω γνάθου

File Edit Report Help

#### 

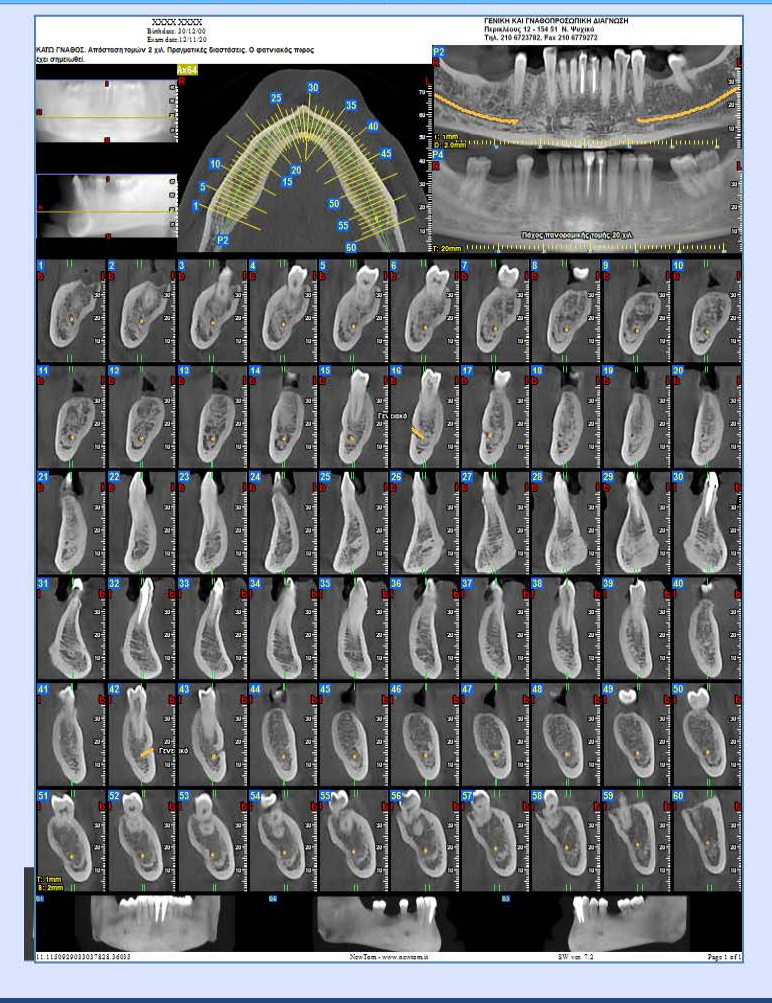

NewTom what's next

### Στην οθόνη μας εμφανίζεται η πρώτη σελίδα του Report (ουσιαστικά το πρώτο φιλμ)

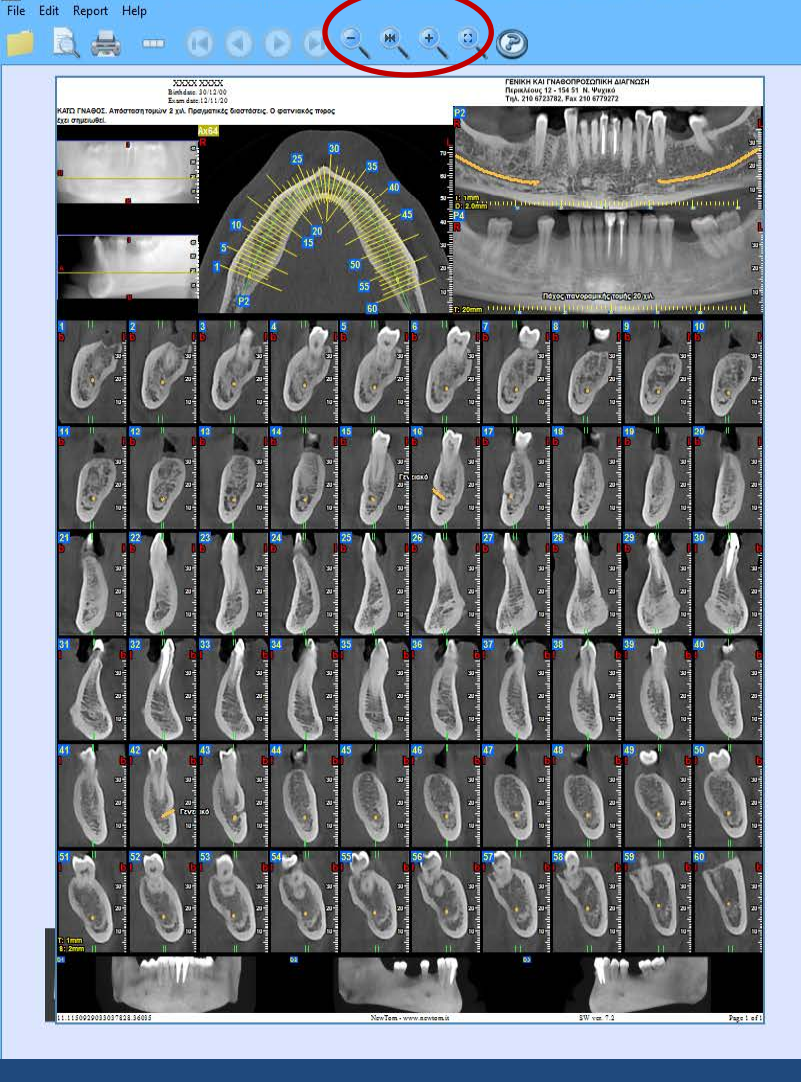

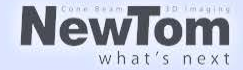

Με τα κουμπάκια αυτά μπορούμε να αυξομειώσουμε το zoom της εξέτασης. Το τελευταίο κουμπάκι δεξιά είναι το full screen.

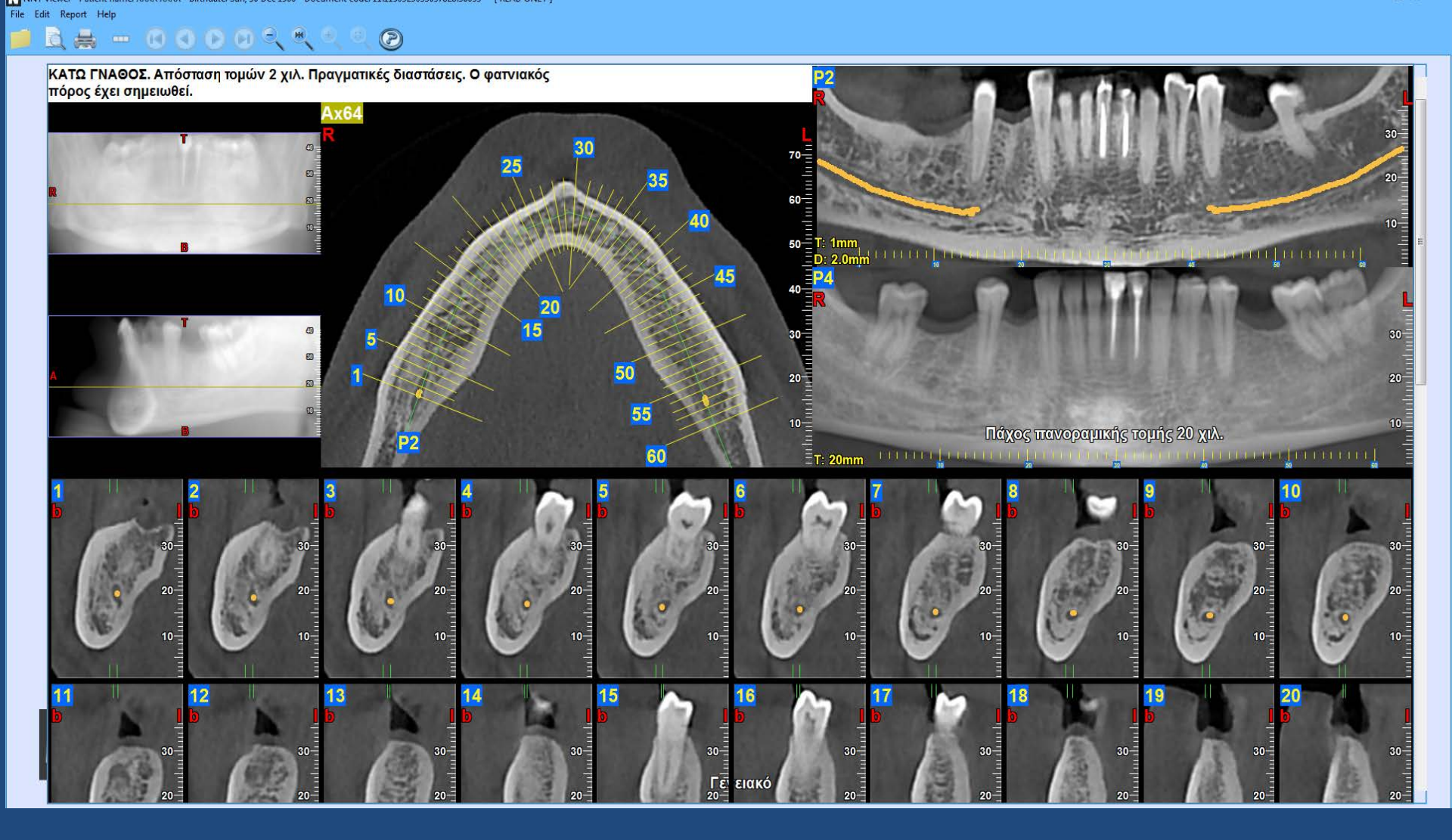

## Full screen.

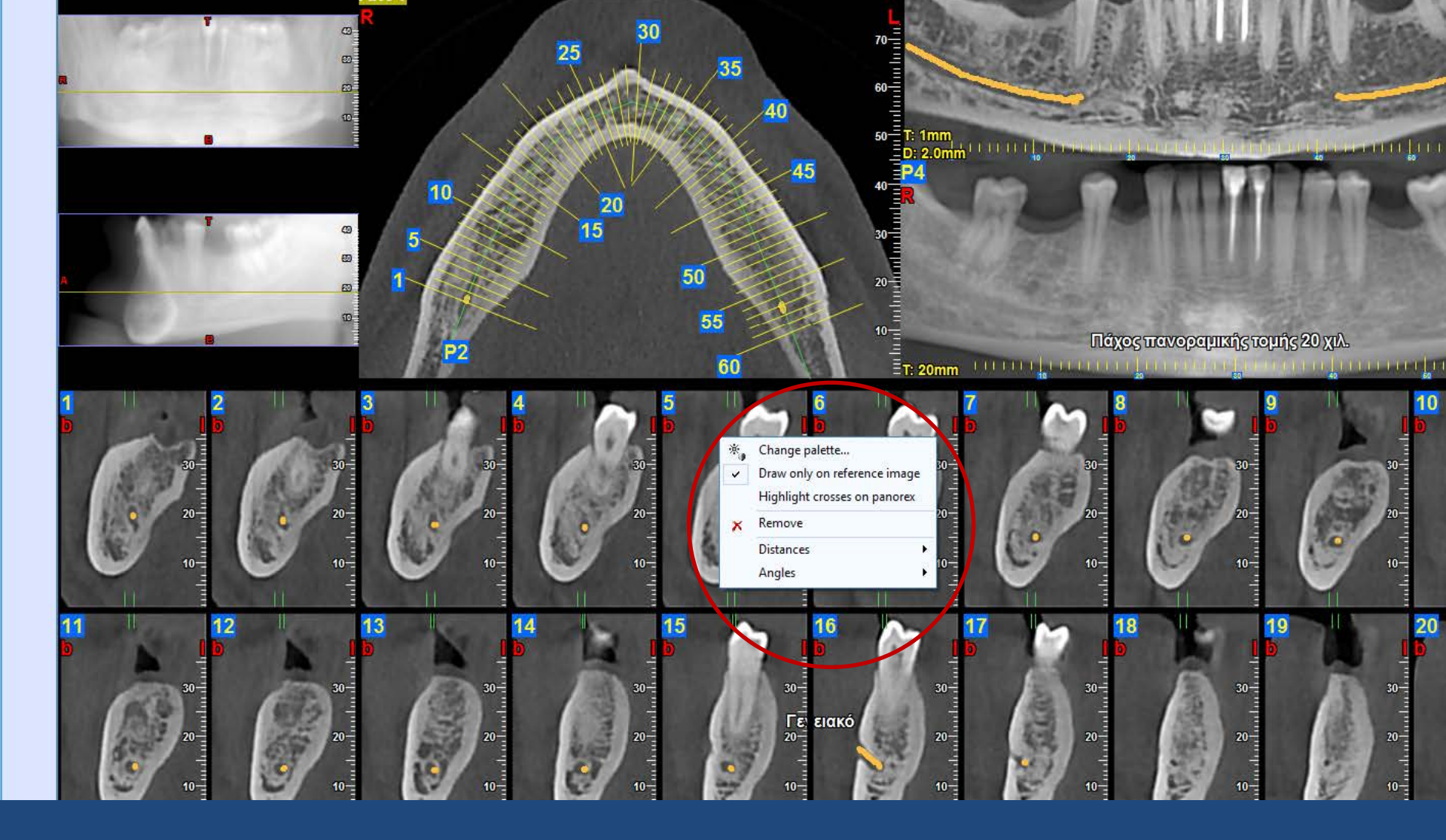

Με δεξί κλικ επάνω στις κάθετες τομές εμφανίζονται τα διαθέσιμα εργαλεία. Το πιο σημαντικό από αυτά είναι οι μετρήσεις (Distances).

## Επιλέγουμε New distance και προχωράμε στις μετρήσεις.

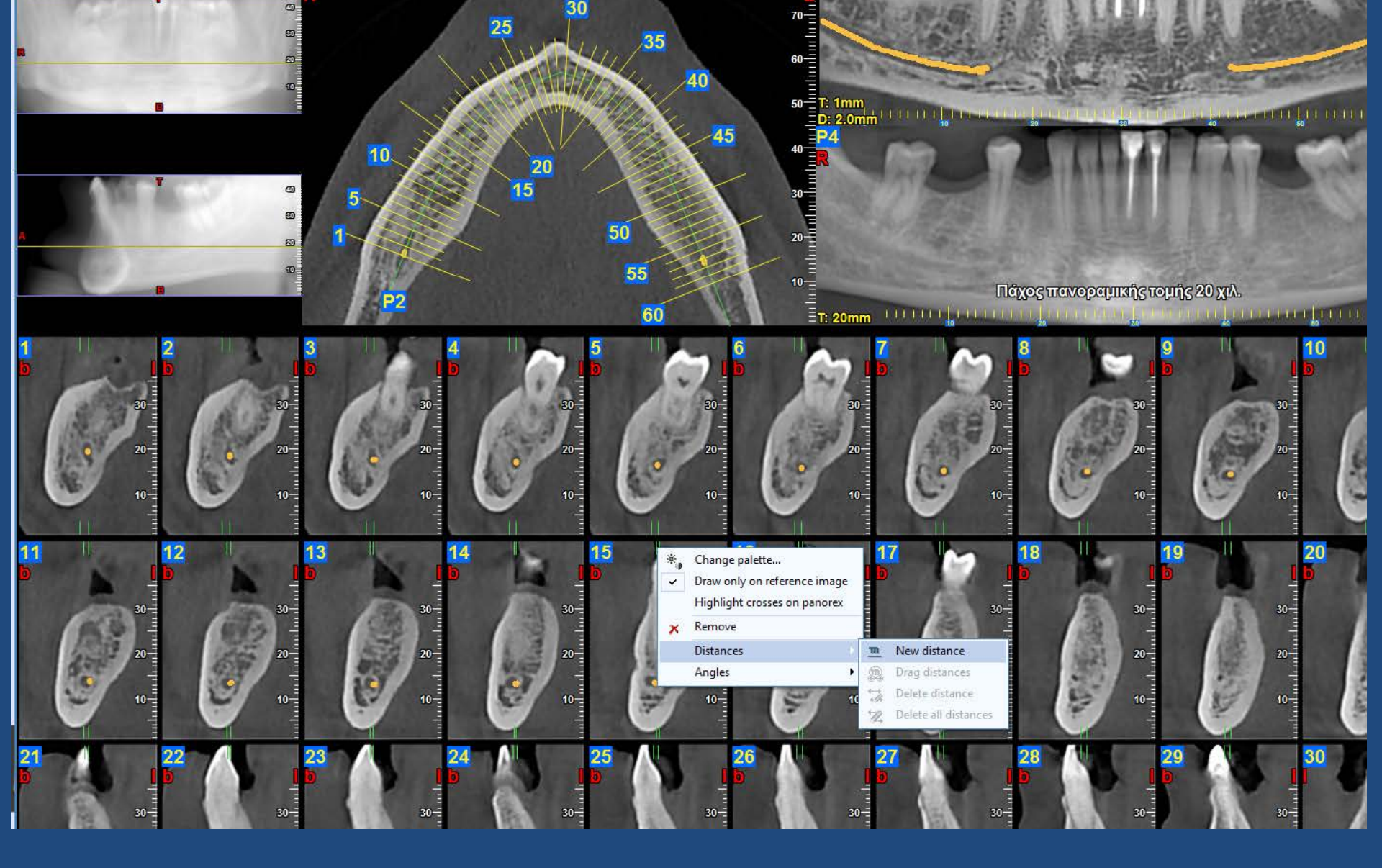

### Μπορούμε να διαγράψουμε ή να μεταφέρουμε τις μετρήσεις.

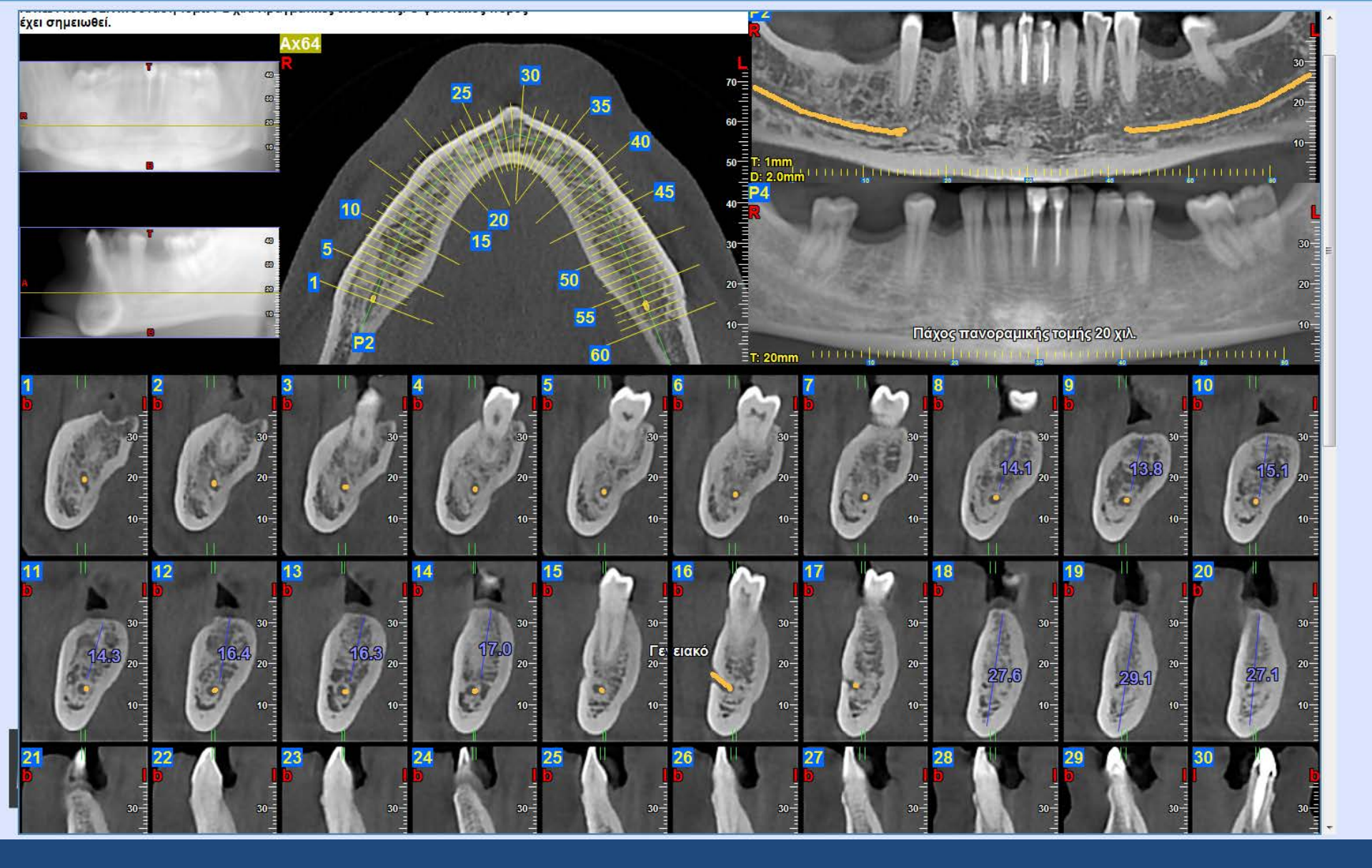

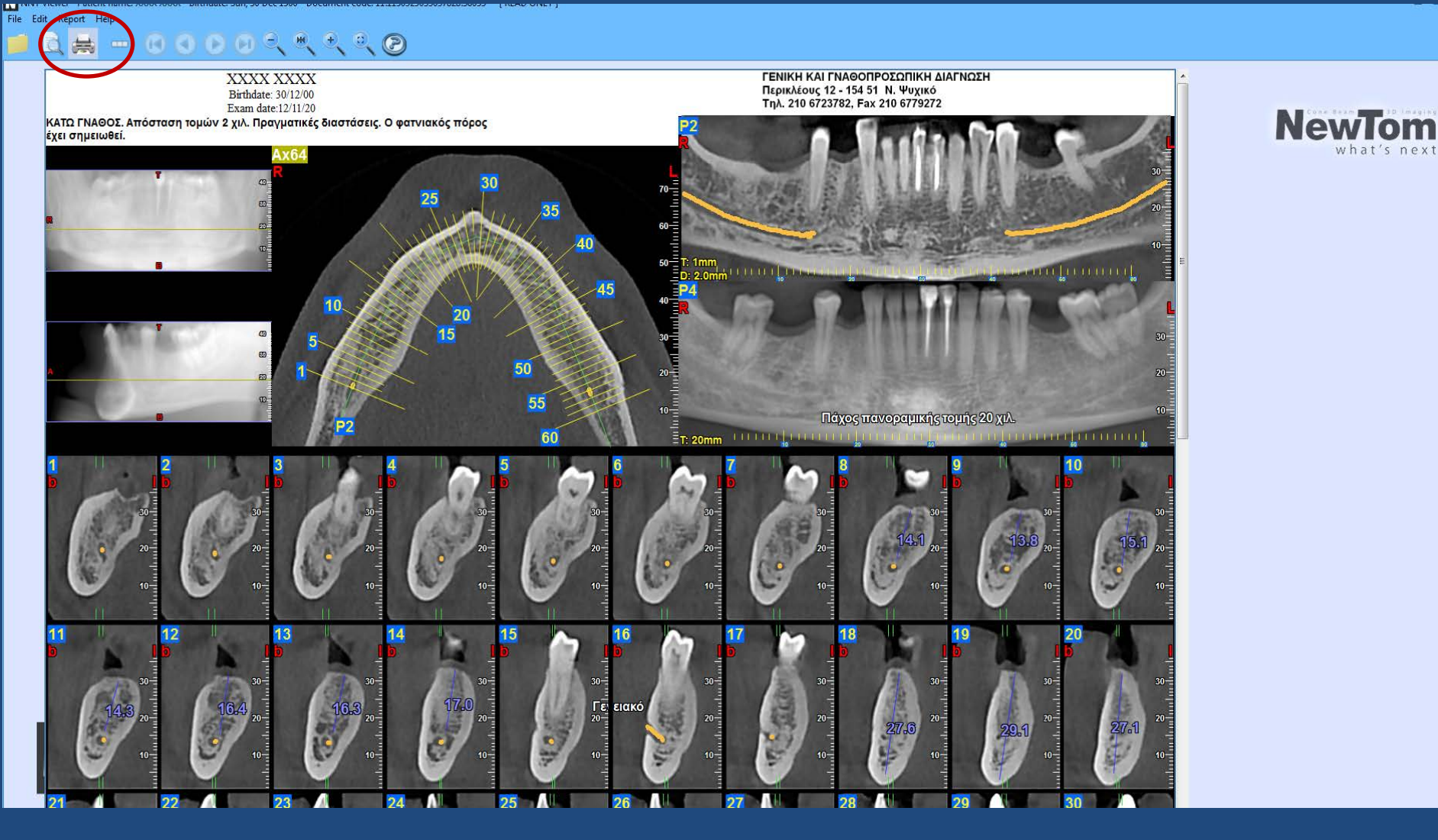

Για να σώσουμε τις μετρήσεις είτε τις εκτυπώνουμε πατώντας το κουμπί Print C είτε τις σώζουμε σαν εικόνα πατώντας το πλήκτρο PrtScr του υπολογιστή μας.

File Edit Report Help

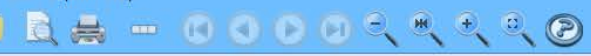

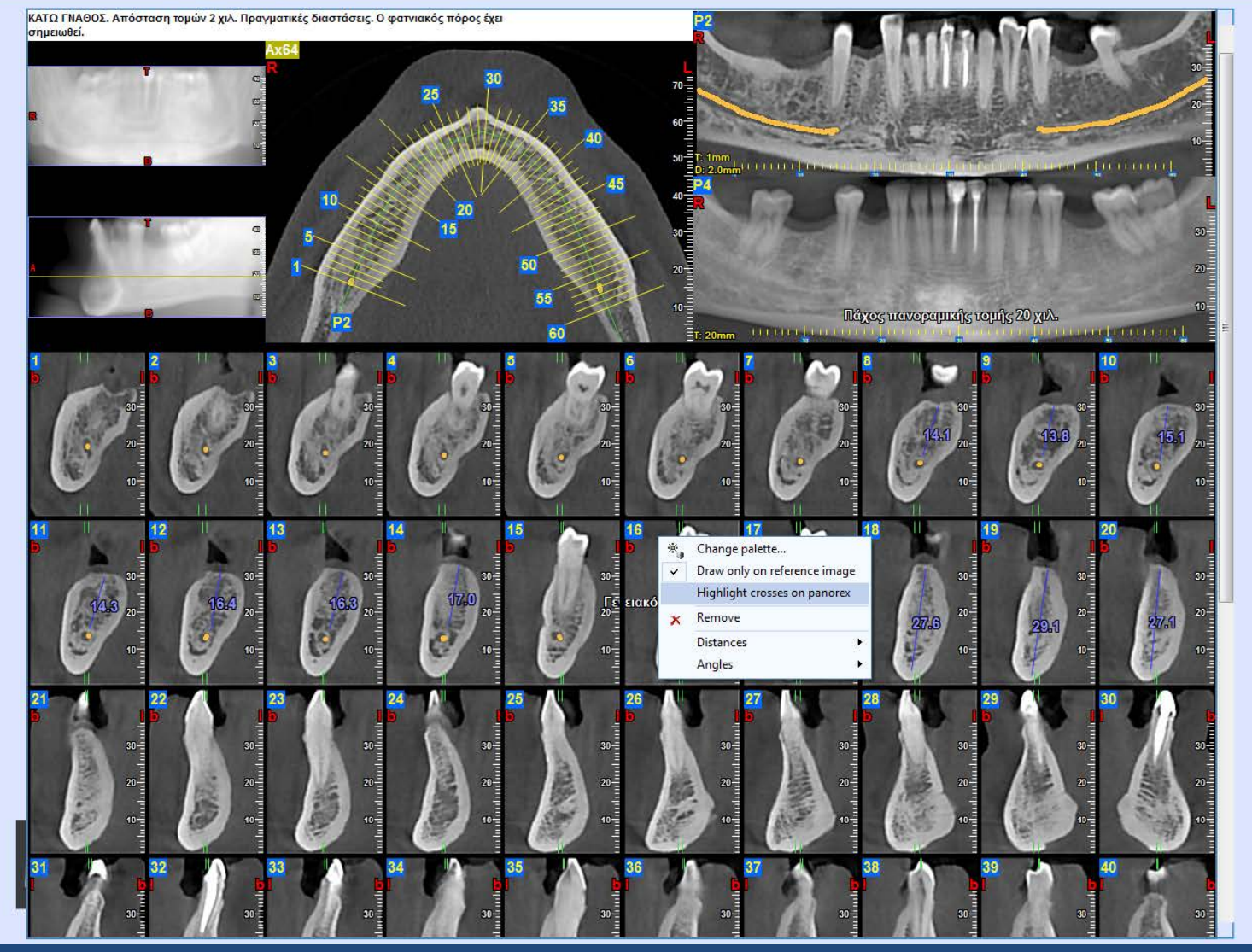

Με την εντολή Highlight crosses on panorex εμφανίζονται οι κάθετες τομές στις πανοραμικές ανασυνθέσεις.

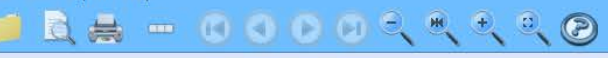

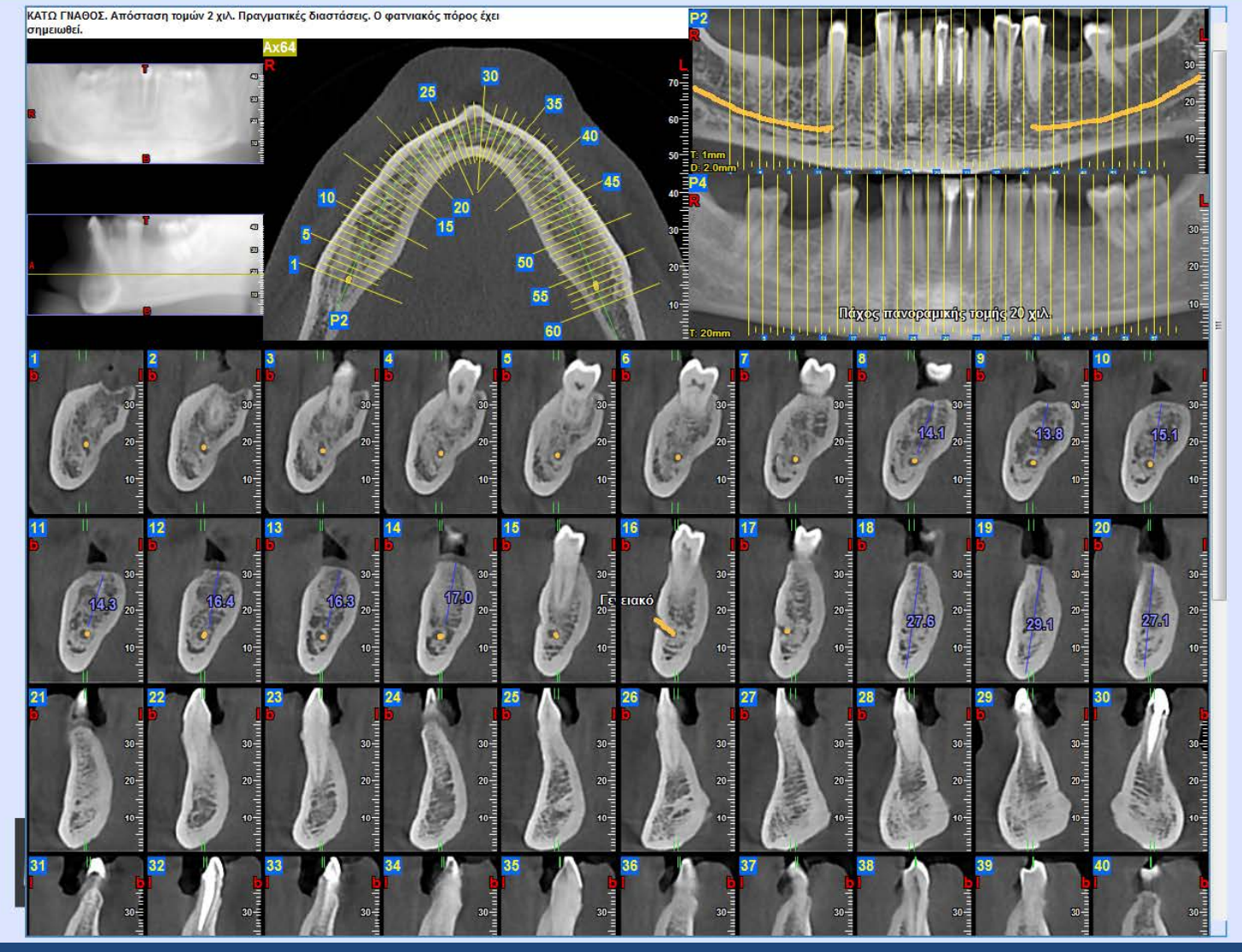

Highlight crosses on panorex

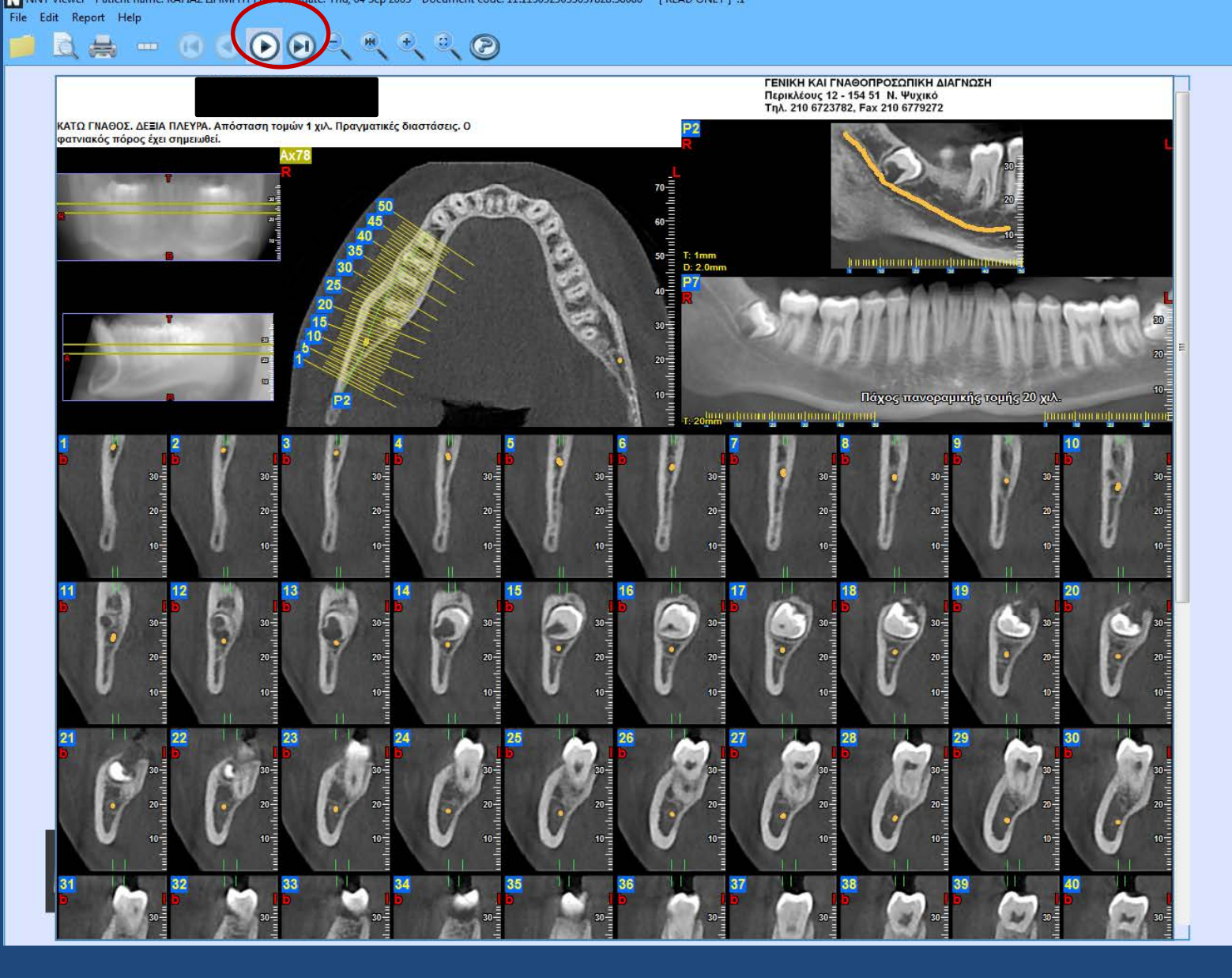

Αν το Report έχει παραπάνω από μια σελίδα με το κουμπί 🔶 προχωράμε στην επόμενη.

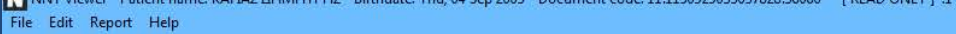

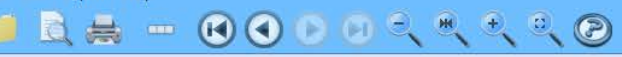

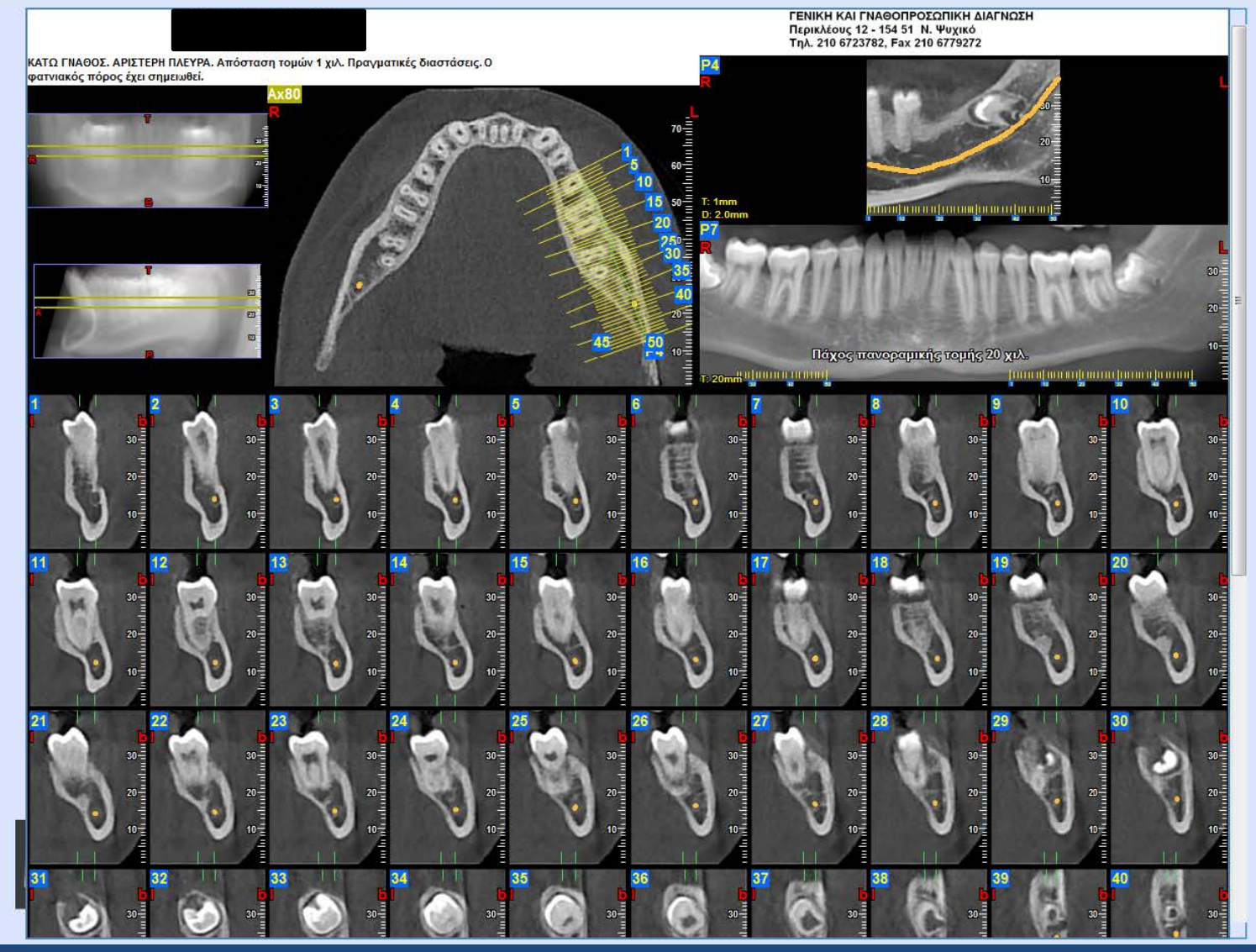

#### Η δεύτερη σελίδα

## ΣΥΜΠΕΡΑΣΜΑΤΑ

- Η ίδια διαδικασία εφαρμόζεται και στην άνω γνάθο.

-Να σημειώσουμε και πάλι ότι όλες οι μετρήσεις που έχετε κάνει δεν θα αποθηκευτούν στο CD ή στο αρχείο του Viewer και μπορούν να σωθούν μόνο σαν εικόνες σε δικά σας αρχεία.

 Για οποιαδήποτε απορία ή διευκρίνιση μη διστάσετε να επικοινωνήσετε μαζί μας.